## How to Access the CAD Calendar

## **★** To access the CAD Calendar via Outlook:

To add the calendar as a shared calendar in your outlook:

- 1. Go to your outlook calendar
- 2. Select Open Calendar in the toolbar
- 3. Select Open Shared Calendar...
- 4. Enter <u>cadcalendar@rit.edu</u> or click 'Name...' and find CAD College Calendar in the list
- 5. Click **OK** (see picture below)

| Folder         | Vie | w    | Acrobat         | Q     | Tell me wh       | at you      | want                     | to do                |                    |                  |                      | ) ~                  |
|----------------|-----|------|-----------------|-------|------------------|-------------|--------------------------|----------------------|--------------------|------------------|----------------------|----------------------|
| Next<br>7 Days | Day | Worl | Week            | Month | Schedule<br>View | Or<br>Caler | ben<br>ndar <del>v</del> | Calendar<br>Groups + | E-mail<br>Calendar | Share<br>Calenda | Publish<br>ar Online | Calenda<br>Permissio |
| E.             |     |      | Arrange         |       | F3               | 謳           | From                     | n <u>A</u> ddress B  | ook                | -                | Sihare               |                      |
| •              |     | `    | ••              | Oc    | tober '          | 1           | From                     | n <u>R</u> oom List  | t                  | i                | ngton, D.(           | c 4                  |
| 30             |     |      |                 | MONE  | DAY              | Ê           | From                     | n Internet           |                    | _                | WEDNE                | ESDAY                |
| 7              |     |      |                 | 16    |                  | -           | Crea                     | te New <u>B</u> lar  | nk Calenda         | r                | 18                   |                      |
| 14             |     |      |                 | 10    |                  | 6           | <u>O</u> pei             | n Shared Ca          | alendar            |                  | 10                   |                      |
| 21             |     |      | Roches          |       |                  |             |                          |                      |                    |                  |                      |                      |
| 28             |     |      |                 |       |                  |             |                          |                      |                    |                  |                      |                      |
|                |     |      | 1 <sup>AM</sup> |       |                  |             |                          |                      |                    |                  |                      |                      |
| 5A             |     |      | 2               |       |                  |             |                          |                      |                    |                  |                      |                      |
| 4              |     |      | 2               |       |                  |             |                          |                      |                    |                  |                      |                      |
| 11             |     |      | 3               |       |                  |             |                          |                      |                    |                  |                      |                      |
| 25             |     |      | 5               |       | 0                | pen a       | Share                    | d Calendar           |                    |                  | ×                    |                      |
| 2              |     |      | 4               |       |                  | Name        | ·                        | cadcalen             | dar@rit.ed         | u                |                      |                      |
| Э              |     |      | 5               |       |                  |             |                          | 0                    | К                  | Cance            | I                    |                      |
|                |     |      |                 |       |                  |             |                          |                      |                    |                  |                      |                      |

## ★ To view the CAD Calendar via web browser:

Follow this link: https://bit.ly/CADCalendarwebview

\*This method has limited capabilities to view images, but will work for non-Outlook purposes.

## ★ To *invite* the CAD Calendar via Outlook:

To invite the CAD calendar to an invitation you are creating in outlook:

- 1. Go to your outlook calendar
- 2. Create a new event, or open an existing event
- 3. 'Invite Attendees' and add CAD College Calendar cadcalendar@rit.edu

Please contact Beth Schoenfeld (<u>baspgd@rit.edu</u>) with any questions.